## Kurssien kirjaaminen ops-puun kautta

Opettajat voivat nyt kirjata Wilman kautta perusopintojen ja syventävien opintojen oppilaille kurssisuorituksia suoraan ops-puun kautta. Tätä mahdollisuutta tarvitaan varsinkin lisääntyneen valinnaisuuden myötä, jonka uudet opsin perusteet tarjoavat. Jotta tämä systeemi toimisi, täytyy kaikista projekteista, mestarikursseista ym. ilmoittaa opolle, jotta kyseinen kurssi saadaan ensin liitettyä opspuuhun.

Homma toimii näin:

- 1. Etsi Wilmasta oppilas, jolle aiot antaa kurssisuorituksen esim. hakemalla oppilas yläpalkin Opiskelijat -kohdasta sukunimen alkukirjaimen perusteella.
- 2. Klikkaa Opinnot -välilehteä ja etsi avautuneesta ops-puusta kurssi, josta aiot kirjata suorituksen ja klikkaa sitä.
- 3. Valitse avautuneesta näkymästä Arviointi -välilehti ja klikkaa sen alla olevaa 'Oppilaan kurssikohtainen arviointi' -kohtaa
- 4. Täytä lomake. Arvosana-kohtaan valitaan Hyväksytty. Opettaja-kohta on oletusarvoisesti lomakkeen täyttäjä, mutta jos tähän jostain syystä halutaan toisen opettajan nimi, niin sen voi vaihtaa rivin lopussa olevasta valikosta.
- 5. Mikäli arvioinnissa on ollut mukana lautakunta, kirjaa se aiemman ohjeistuksen mukaisesti Lisätietoja-kohtaan klikkaamalla kynäkuvaketta (jos klikkaat itse tekstilaatikkoa, saat näkyviin ammatillisessa koulutuksessa käytettäviä viitteitä, joita ei käytetä perusopinnoissa tai syventävissä opinnoissa). Jos kyseessä on opettajan yksin antama suoritusmerkintä, ei tätä kohtaa tarvitse täyttää.